# Inhalt

| 1. Die wichtigsten Regeln für die Platzreservierung                 | 2           |
|---------------------------------------------------------------------|-------------|
| 2. Seite aufrufen –über die TC Homepage                             |             |
| 3. Anmelden                                                         | 4           |
| 4. Einmalig Passwort ändern                                         | 5           |
| 5. Freien Platz suchen                                              | 6           |
| a. Am gleichen Tag                                                  | 6           |
| b. In der gleichen Woche                                            | 6           |
| c. In mehr als einer Woche                                          | 7           |
| 6. Platz reservieren                                                | 9           |
| a. Als Einzelspieler ohne Partner                                   | 9           |
| b. Als Einzelspieler mit Partner:                                   | 9           |
| c. Als Einzelspieler mit Gast                                       |             |
| d. Doppel                                                           |             |
| 7. Platz stornieren                                                 |             |
| a. Einen Spieler stornieren                                         |             |
| b. Gesamte Reservierung stornieren                                  |             |
| 8. Fragen/Probleme                                                  |             |
| a. Ich weiß nicht, ob ich bereits einen Platz reserviert habe       |             |
| b. Mein gewünschter Partner steht im Auswahlmenü nicht zur Verfügun | <b>g</b> 13 |
| c. Ich habe mein Passwort vergessen                                 |             |

# 1. Die wichtigsten Regeln für die Platzreservierung

- Jedes Mitglied kann nur eine aktuelle Reservierung haben
- Erst nach Ablauf der aktuellen Reservierung kann man eine neue Reservierung tätigen
- Wählt man einen Mitspieler für eine Reservierung aus, sollte dieser darüber Bescheid wissen
- Reserviert man den Platz ohne Partner, kann sich jedes beliebige Vereinsmitglied dazu tragen.
- Wenn man gemeinsam mit einem Nicht-Mitglied spielen möchte, kostet die Stunde für den Gast 6 EUR. Dieser Betrag muss vom Mitglied im Hüttenbuch eingetragen werden (nähere Infos zum Eintragen des Gastes findet man im Kapitel 6.c)
- Gastspiele dürfen an Werktagen nur bis 17 Uhr erfolgen
- Die Termine für Medenspiele und Trainingseinheiten sind bereits im Plan eingetragen.
- Die Termine für die Platzpflege befinden sich auf der Homepage <u>www.tchase.de</u> unter "Anlage" und "Platzpflege"
- Wenn ein Spieler 15 Minuten nach Beginn der reservierten Spielzeit noch nicht auf dem Feld ist, können andere Spieler die sich auf dem Gelände befinden den Platz übernehmen, denn die Reservierung wird hinfällig

# 2. Seite aufrufen – über die TC Homepage

## www.tchase.de

Dann auf ANLAGE und PLATZRESERVIERUNG klicken:

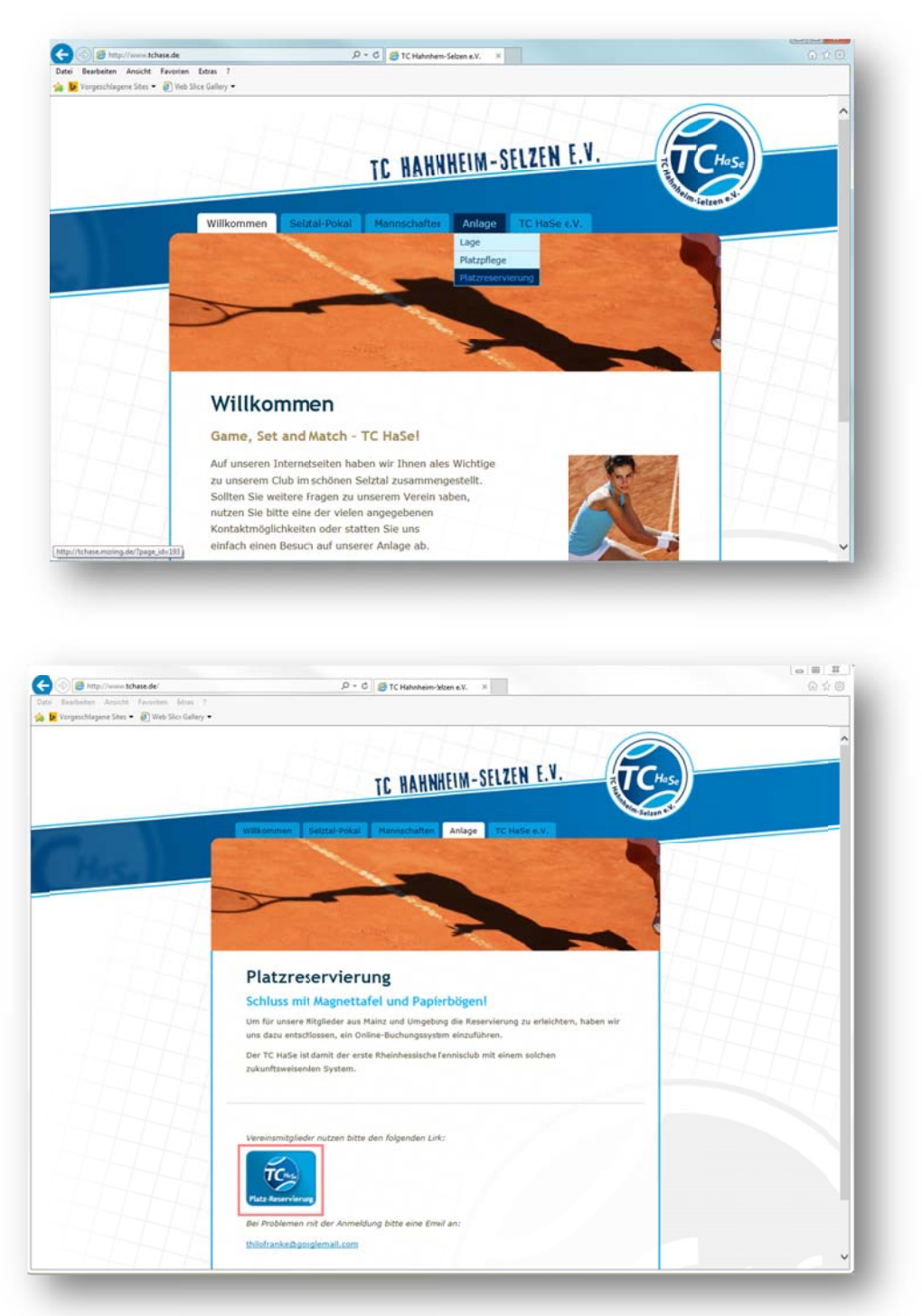

Nun auf das Symbol für die PLATZ-RESERVIERUNG klicken. Dann öffnet sich die Anmeldemaske

| Http://tennis.aerztein                                      | odenheim.de/ D = C                | ¥ 回 日<br>命 ☆ 節 |
|-------------------------------------------------------------|-----------------------------------|----------------|
| stei Bearbeiten Ansicht Favor<br>Vorgeschlagene Sites 👻 🗃 V | en Extras ?<br>eb Slice Gallery ◄ |                |
|                                                             | Onlinebuchung TC H                | laSe           |
|                                                             | Einloggen                         |                |
|                                                             |                                   |                |

# 3. Anmelden

Der Benutzername besteht immer aus dem Nachnamen, eine**m** Unterstric**h** und dem Vornamen. Beispiel: Mustermann\_Ma**x** 

Das Passwort beim ersten Anmelden ist

Anschließend EINLOGGEN anklicken:

| Bearbeiten Ansicht Favoriten Extras ? |  |
|---------------------------------------|--|
|                                       |  |
| Oplinghushung TC UpSo                 |  |
| Onlinebuchung TC hase                 |  |
| Benutzername: Nachname Vorname        |  |
| Passwort: ••••                        |  |
|                                       |  |
| Education                             |  |
| Chioggen                              |  |
|                                       |  |
|                                       |  |
|                                       |  |
|                                       |  |

# 4. Einmalig Passwort ändern

Nach dem ersten Anmelden muss man das Passwort ändern. Hierfür klickt man oben rechts in der Ecke des Bildschirms auf PASSWORT ÄNDERN:

|                                     | labadasbalar da filoshuma aba             | Out of the                  |                          |                           |
|-------------------------------------|-------------------------------------------|-----------------------------|--------------------------|---------------------------|
| atei Bearbeiten Ansicht Fan         | voriten Extras ?<br>] Web Slice Gallery • | p + 0 g Tennis              | ×                        | W 14                      |
|                                     | Hallo Ar                                  | ndrea! Wilkommen bei der On | linebuchung des TC HaSe! | Passwort ändern Auslogger |
|                                     | Gehe zu                                   | 06 • 04 • 2015 •            |                          | l                         |
|                                     | 101010                                    | 08.00 - 09.00 Uhr V         |                          |                           |
|                                     | Spieler 1:<br>Spieler 2:<br>Spieler 3:    | Andrea Schoemer             | hts auswählen bei        |                           |
|                                     | Spieler 4:                                | Buchurg                     |                          |                           |
|                                     |                                           | Tagesübersich               | tl                       |                           |
|                                     |                                           | 060                         | 04.2015                  |                           |
| 8.00 - 09.00<br>Uhr                 | 1                                         | 2                           |                          | 4                         |
| 9.00 - 10.00<br>Uhr<br>0.00 - 11.00 |                                           |                             |                          |                           |
| Uhr<br>1.00 - 12.00<br>Uhr          |                                           |                             |                          |                           |
| 12.00 - 13.00                       |                                           |                             |                          |                           |

Dann öffnet sich die Änderungsmaske:

| http://tennis.aerzteint                                       | iodenheim.de/passwort.php? D = C                                                                               |  |
|---------------------------------------------------------------|----------------------------------------------------------------------------------------------------|--|
| tei Bearbeiten Ansicht Favor<br>DV Vorgeschlagene Sites • 🕘 V | ten Extras ?<br>∕ebSlice Gallery ◄                                                                             |  |
|                                                               | and a second second second second second second second second second second second second second second second |  |
|                                                               | Onlinebuchung TC HaSe                                                                                          |  |
|                                                               |                                                                                                    |  |
|                                                               | altes Passwort:                                                                                                |  |
|                                                               | neues Passwort Kontrolle:                                                                                      |  |
|                                                               |                                                                                                    |  |
|                                                               | Andern                                                                                                    |  |
|                                                               |                                                                                                    |  |
|                                                               |                                                                                                    |  |
|                                                               |                                                                                                    |  |
|                                                               |                                                                                                    |  |
|                                                               |                                                                                                    |  |
|                                                               |                                                                                                    |  |
|                                                               |                                                                                                    |  |
|                                                               |                                                                                                    |  |
|                                                               |                                                                                                    |  |
|                                                               |                                                                                                    |  |

Als altes Passwort 008 eingeben und anschließend zweimal das neue Passwort eingeben. Dann ÄNDERN anklicken.

## 5. Freien Platz suchen

#### a. Am gleichen Tag

In der Tagesübersicht erkennt man, welcher Platz um welche Uhrzeit am gleichen Tag noch frei ist: Alle grünen Felder sind freie Stunden. Anschließend im Auswahlmenü den gewünschten Platz und die gewünschte Uhrzeit wählen. Beim Datum ist automatisch immer der aktuelle Tag vor ausgewählt:

| 🕑 🔄 http://tennis.aesteinbodenheim.de/huchun | gala.      | 9-                               | G 🥃 Tennis 🛛 🛪                       |                                                                                                    | 0                     |
|----------------------------------------------|------------|----------------------------------|--------------------------------------|----------------------------------------------------------------------------------------------------|-----------------------|
| Exploritory Ansiett Favoritory Edites: ?     |            |                                  |                                      |                                                                                                    |                       |
| Yorgeschlagene Sites • 🗿 Web Sice Gallery •  |            |                                  |                                      |                                                                                                    |                       |
|                                              |            | Hallo And                        | irea! Willkommen bei der Onlinebi    | schung des TC HaSe!                                                                                                    | Passwort andern Austr |
|                                              | Gehezu     | 06 - 04 - 2015 -                 |                                      |                                                                                                    |                       |
|                                              | Snieler 1: | Plotz 1 V<br>08:00 - 09:00 Uhr V |                                      |                                                                                                    |                       |
|                                              | Spieler 2: |                                  | v nichts auswählen bei Partnersuche! | n ?                                                                                                    |                       |
|                                              | Spieler 3: |                                  | <b>~</b>                             |                                                                                                    |                       |
|                                              | Spieler 4: |                                  | ~                                    |                                                                                                    |                       |
|                                              |            | Buchung                          |                                      |                                                                                                    |                       |
|                                              |            |                                  | Tagesübersicht!                      |                                                                                                    |                       |
|                                              |            |                                  | 06.0                                 | 4.2015                                                                                                    |                       |
|                                              |            |                                  |                                      |                                                                                                    |                       |
| 00 00 00 Ubr                                 | 1          |                                  | 2                                    |                                                                                                    | 4                     |
| 13.00 - 10.00 Uhr                            |            |                                  |                                      |                                                                                                    |                       |
| 0.00 - 11.00 Uhr                             |            |                                  |                                      |                                                                                                    |                       |
| 1.00 - 12.00 Uhr                             |            |                                  |                                      | A second second s |                       |
| 2.00 - 13.00 Uhr                             |            |                                  |                                      | a second second s |                       |
| 3.00 - 14.00 Uhr                             |            |                                  |                                      |                                                                                                    |                       |
| 4.00 - 15.00 Uhr                             |            |                                  |                                      | Construction of the second second second second second second second second second second second second second                                                                                                    |                       |
| 5.00 - 16.00 Uhr                             |            |                                  |                                      |                                                                                                    |                       |
| 6.00 - 17.00 Uhr                             |            |                                  |                                      |                                                                                                    |                       |
| 7.00 - 18.00 Uhr                             |            |                                  |                                      |                                                                                                    |                       |
| 8.00 - 19.00 Uhr                             |            |                                  |                                      |                                                                                                    |                       |
|                                              |            |                                  |                                      |                                                                                                    |                       |
| 9.00 - 20.00 Uhr                             |            |                                  |                                      |                                                                                                    |                       |

### b. In der gleichen Woche

Unterhalb der Tagesübersicht findet man die Wochenübersicht, um sich einen Überblick über die freien Plätze im Laufe der Woche zu schaffen. Hat man einen freien Platz am passenden Termin gefunden, muss man nun im Auswahlmenü den gewünschten Tag, den Platz und die Uhrzeit auswählen. Durch das Klicken auf BUCHUNG bestätigt man die Reservierung.

| embelen Amichi Favoriten Istine 1           |   |       |          |               |       |             |                |                   |             |              |           |          |          |        |              |      |        |           |   |     |          |                |
|---------------------------------------------|---|-------|----------|---------------|-------|-------------|----------------|-------------------|-------------|--------------|-----------|----------|----------|--------|--------------|------|--------|-----------|---|-----|----------|----------------|
| orgentflagene Sites 🔹 🗿 Web Slice Gallery 🔹 |   |       |          |               |       |             |                |                   |             |              |           |          |          |        |              |      |        |           |   |     |          |                |
|                                             |   |       |          |               |       |             |                |                   |             |              |           |          |          |        |              |      |        |           |   |     |          | Interest Acate |
|                                             |   |       |          |               |       |             | Hallo Ar       | drea! Wilks       | ammen bei d | ser Onlineba | xhung des | TC Hase! |          |        |              |      |        |           |   |     |          |                |
|                                             |   | Ge    | 14 pu 01 | ~ (# ~ (B     | 15.50 |             |                |                   |             |              |           |          |          |        |              |      |        |           |   |     |          |                |
|                                             |   |       | [08.0    | 00 - 09 00 UM | v     |             |                |                   |             |              |           |          |          |        |              |      |        |           |   |     |          |                |
|                                             |   | Spiel | erl: And | frea Schoem   | 47    | -           | other had been | the second second |             |              |           |          |          |        |              |      |        |           |   |     |          |                |
|                                             |   | Spiel | erz _    |               | ÷     | DATES AUSIA | rates on Pa    | riner has need    |             |              |           |          |          |        |              |      |        |           |   |     |          |                |
|                                             |   | Spiel | ##       | about 1       | ¥     |             |                |                   |             |              |           |          |          |        |              |      |        |           |   |     |          |                |
|                                             |   |       | 1.0      | and a         |       |             |                |                   |             |              |           |          |          |        |              |      |        |           |   |     |          |                |
|                                             |   |       |          |               |       |             |                |                   | Tagesüb     | ersicht!     | 06.04.201 |          |          |        |              |      |        |           |   |     |          |                |
|                                             |   |       |          |               |       |             |                |                   |             |              | 100042301 |          |          |        |              |      |        |           |   |     |          |                |
|                                             |   | 4     |          |               |       |             |                | 1.1               |             |              |           |          |          | 3      |              |      |        |           |   | 4   |          |                |
| 29.00 - 10.00 Uhr                           |   |       |          |               |       |             |                |                   |             |              |           |          |          |        |              |      |        |           |   |     |          |                |
| 100.11.00 the                               |   |       |          |               |       |             |                |                   |             |              |           |          |          |        |              |      | -      |           |   |     |          |                |
| 12.00-11.00 UW                              |   |       |          |               |       |             |                |                   |             |              |           |          |          |        |              |      |        |           |   |     |          |                |
| 13.00.31.00 UM                              |   |       |          |               |       |             |                |                   |             |              | _         |          |          |        |              |      | +      |           |   |     |          |                |
| 15.00-36.00 LW                              |   |       |          |               |       |             |                |                   |             |              |           |          |          |        |              |      |        |           |   |     |          |                |
| 16.00-17.00 Uhr<br>17.00-18.00 Uhr          |   |       |          |               |       |             |                |                   |             |              |           |          |          |        |              |      | +      |           |   |     |          |                |
| 18.00 - 19.00 the                           |   |       |          |               |       |             |                |                   |             |              |           |          |          |        |              |      |        |           |   |     |          |                |
| 19.00 -20.00 LBu                            |   |       |          |               |       |             |                |                   |             |              |           |          |          |        |              |      | +      |           |   |     |          |                |
|                                             |   |       |          |               |       |             |                |                   | Lege        | -            |           |          |          |        |              |      |        |           |   |     |          |                |
|                                             |   |       |          |               |       | Ser.        |                | Partner           | nathe       | 1.04         | Hef.      | 54       | dengiele |        |              |      |        |           |   |     |          |                |
| 100 March 100                               |   |       |          |               |       |             |                | _                 | Wochenü     | bersich!     |           |          |          | -      | Taxa and tax |      |        | To all a  |   |     | -        | 10110          |
|                                             | - | UC UT | PERMIT   |               | _     |             | 10.2913        |                   |             | 10,00        | 94.0915   |          |          | 11, 11 | 10113        | <br> | 94, 11 | PACINICS. |   | -   | 30, 17.5 |                |
| 1 1 1                                       |   | 1 1   | - 1      | 0             | 11    | 1           | - 1            | (C)               | 100         | - 1          | 1         |          | 1.00     | 1      | 1            | - 1  | - a -  | 1         |   | 1.1 | 10       | - 1            |
| 20 CRv                                      |   |       |          |               |       |             |                |                   |             | $\vdash$     |           |          |          |        |              |      |        |           |   |     |          | -              |
|                                             |   |       |          |               |       |             |                |                   |             |              |           |          |          |        |              |      |        |           |   |     |          |                |
|                                             |   | -     |          |               |       |             |                | Denne C           |             |              |           |          |          |        | -            |      |        |           |   |     |          |                |
|                                             |   |       |          |               |       |             |                |                   |             |              |           |          |          |        |              |      |        |           |   |     |          |                |
| 10 UM                                       |   |       |          |               |       |             |                |                   |             |              |           |          |          |        |              |      |        |           |   |     |          |                |
| 2013W                                       |   |       |          |               |       |             |                |                   |             | -            |           |          |          |        |              |      |        |           |   |     |          |                |
|                                             |   |       |          |               |       |             |                |                   |             |              |           |          |          |        | 1            |      |        |           |   |     | a second |                |
|                                             |   |       |          |               |       |             |                |                   |             |              |           |          |          |        |              |      |        |           |   |     |          |                |
|                                             |   |       |          |               |       |             |                |                   |             |              |           |          |          |        |              |      |        |           | - |     | _        |                |

#### c. In mehr als einer Woche

Möchte man einen Termin in mehr als einer Woche reservieren, ändert man die Woche in der Wochenansicht über die Wochenfelder direkt neben dem Datum:

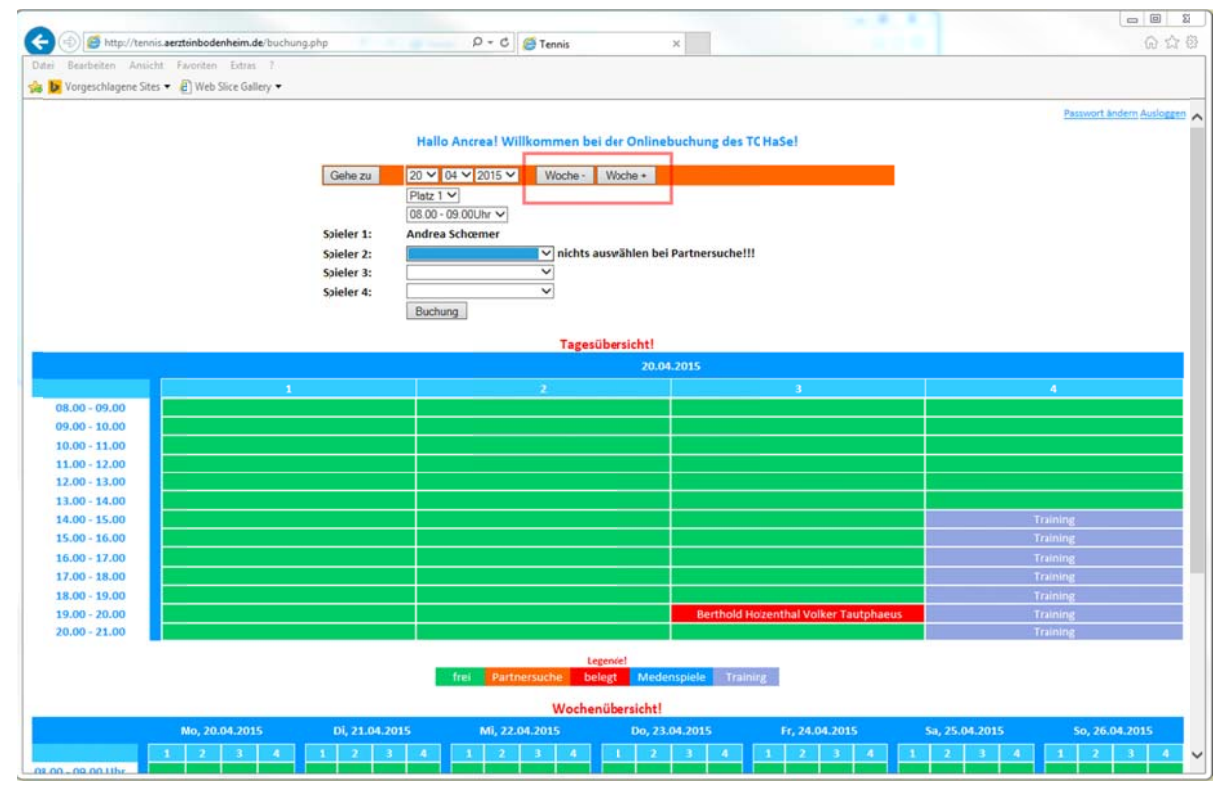

Anschließend wählt man in der gewünschten Woche den gewünschten Tag, Platz und Uhrzeit aus und kann seine Reservierung ganz normal vornehmen, wie nachfolgend beschrieben.

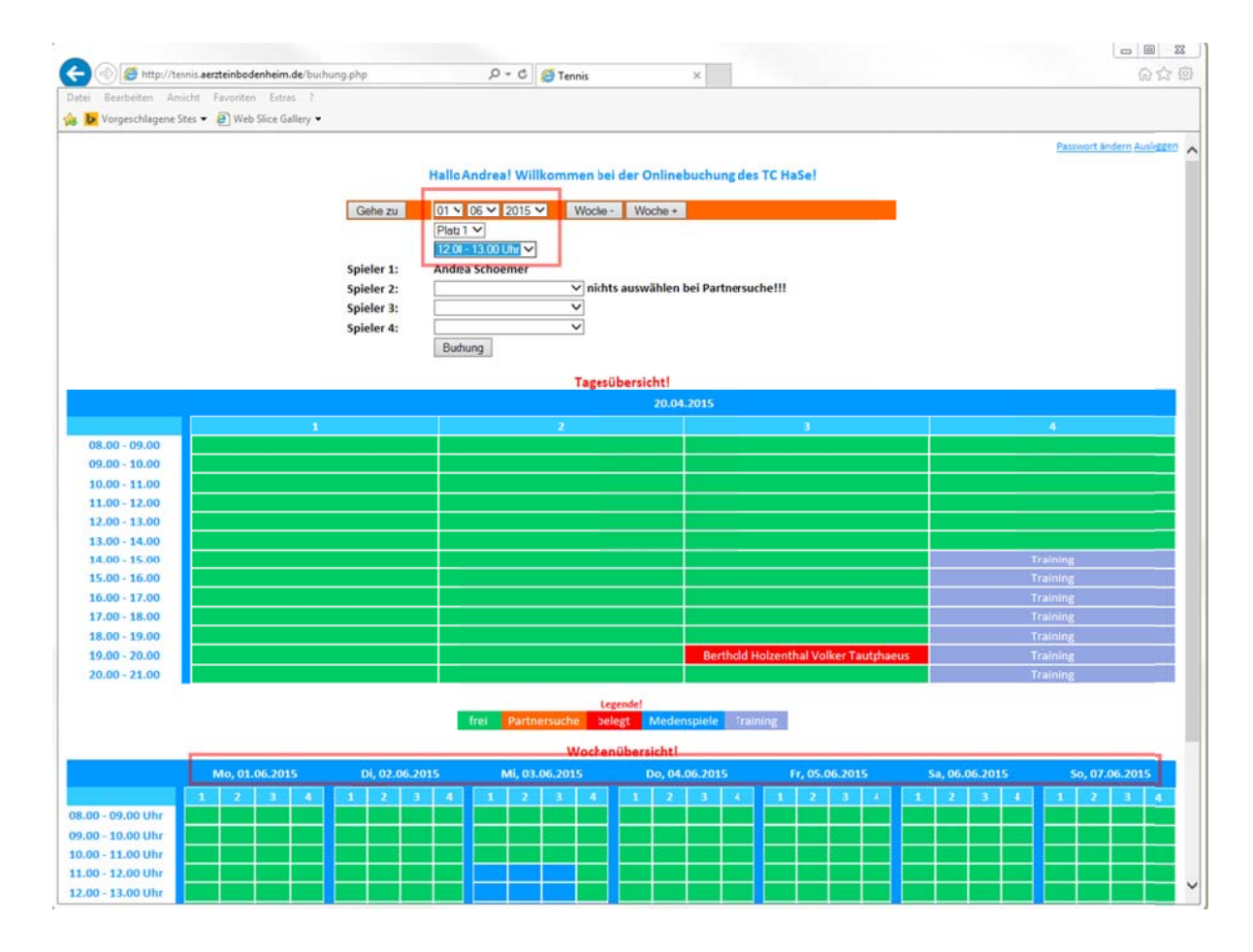

Sollte der Termin nicht mehr frei sein, erscheint folgende Fehlermeldung und nach dem Bestätigen durch das klicken auf OK, kann man den gewünschten Termin mit einem anderen Platz reservieren:

| 🗃 🛋 http://tennis.aerreinbodenheim.de/huchung.php?fehlers4 | Q + X Street                                                |                        |
|------------------------------------------------------------|-------------------------------------------------------------|------------------------|
| Restriction for the foreign foreign for                    | AIR AIR                                                     | 100 avs 10             |
| Provident Antonia Provident Labora                         |                                                             |                        |
| vorgeschiegene sites • @_ web sice usitery •               |                                                             |                        |
|                                                            |                                                             | Entrest Active Automet |
|                                                            | Hallo Angreat Willkommen bei der Onlinebuchung des TC Ha5e! |                        |
|                                                            |                                                             |                        |
|                                                            |                                                             |                        |
|                                                            |                                                             |                        |
|                                                            |                                                             |                        |
|                                                            | Meldung von Webseite                                        |                        |
|                                                            |                                                             |                        |
|                                                            | Da vurde schon gebucht!                                     |                        |
|                                                            |                                                             |                        |
|                                                            |                                                             |                        |
|                                                            | OK                                                          |                        |
|                                                            |                                                             |                        |
|                                                            |                                                             |                        |
|                                                            |                                                             |                        |
|                                                            |                                                             |                        |
|                                                            |                                                             |                        |
|                                                            |                                                             |                        |
|                                                            |                                                             |                        |
|                                                            |                                                             |                        |
|                                                            |                                                             |                        |
|                                                            |                                                             |                        |
|                                                            |                                                             |                        |
|                                                            |                                                             |                        |
|                                                            |                                                             |                        |
|                                                            |                                                             |                        |
|                                                            |                                                             |                        |

#### 6. Platz reservieren

#### a. Als Einzelspieler ohne Partner

Die vorangegangen Beispiele zur Platzsuche waren alle nur mit einem Spieler – jeweils dem eigenen Namen. Reserviert man wie dort beschrieben, reserviert man nur für sich den Platz und andere Spieler können sich zu der Reservierung dazu eintragen. Dieses Vorgehen bietet die Möglichkeit auch mal mit anderen Vereinsmitgliedern zu spielen.

Wenn man zeitlich flexibel ist, kann man natürlich auch schauen, wer noch einen Mitspieler sucht. Nach dem Einloggen werden auf der Übersicht alle Platzreservierungen mit Partnersuche aufgelistet. Hier wählt man einfach den gewünschten Termin aus und bestätigt durch das Klicken auf MITSPIELEN:

| http://teonis.aerzteinbodenheir     | m.de/buchung.php         | Q - C          | Teopis                          | ×              |                                                                                                    |     | 05               |
|-------------------------------------|--------------------------|----------------|---------------------------------|----------------|----------------------------------------------------------------------------------------------------|-----|------------------|
| ri Bearbeiten Ansicht Favoriten Est | tras. 7<br>Gallery •     |                | - Teling                        | ~              |                                                                                                    | A38 | 00 0             |
|                                     |                          | Hallo Andre    | a! Willkommen bei der Online    | buchung des TC | HaSe!                                                                                                    |     | Extension Andrew |
|                                     | Gehe zu                  | 06 - 04 2015 - |                                 |                |                                                                                                    |     |                  |
|                                     |                          | Platz 1 V      |                                 |                |                                                                                                    |     |                  |
|                                     | Spieler 1:               | Andrea Shoemer |                                 |                |                                                                                                    |     |                  |
|                                     | Spieler 2:               | ~              | nichts auswällen bei Partnersuc | helll          |                                                                                                    |     |                  |
|                                     | Spieler 3:<br>Spieler 4: |                | 3                               |                |                                                                                                    |     |                  |
|                                     | aprend th                | Buchung        |                                 |                |                                                                                                    |     |                  |
|                                     |                          |                | Spielzeiten mit Partnersu       | thet           |                                                                                                    |     |                  |
|                                     |                          | Datum          | Zeit                            | Plats          | mitspielen                                                                                                    |     |                  |
|                                     |                          | 10.44.2015     | 08.00 · 09.00 Uhr               | 3              | 0                                                                                                    |     |                  |
|                                     |                          | 12.44.2015     | 18.00 · 19.00 Uhr               | 1              |                                                                                                    |     |                  |
|                                     |                          |                | The second second               |                | Research of the local division of the local division of the local |     |                  |
|                                     |                          |                | ( maplem)                       |                |                                                                                                    |     |                  |
|                                     |                          |                | Tenertheoriekat                 |                |                                                                                                    | 200 | -                |

#### b. Als Einzelspieler mit Partner:

Möchte man den Platz reservieren und weiß bereits mit wem man spielen möchte, kann man den gewünschten Partner bei Spieler 2 im Auswahlmenü auswählen und anschließend mit BUCHUNG bestätigen:

| 🔵 🐵 🥶 http://tennis.aerzteinbodenheim.de/bud  | hung.php   | Q - C             | 🥶 Tennis                         | ×             |            | A a M | <br>6 6 6                     |
|-----------------------------------------------|------------|-------------------|----------------------------------|---------------|------------|-------|-------------------------------|
| tei Bearbeiten Ansicht Favoriten Extras 7     |            |                   | -                                |               |            |       |                               |
| 🕨 Vorgeschlagene Stes 👻 🗿 Web Slice Gallery 🔹 |            |                   |                                  |               |            |       |                               |
|                                               |            |                   |                                  |               |            |       | <br>Passwort Enden Austration |
|                                               |            | Hallo Andrea      | ! Willkommen bei der Onlineb     | uchung des TO | HaSe!      |       |                               |
|                                               | Calcon     |                   |                                  |               |            |       |                               |
|                                               | Gene 25    | Platz 3 V         |                                  |               |            |       |                               |
|                                               |            | 17.00 - 1800 Ultr |                                  |               |            |       |                               |
|                                               | Spieler 1: | Andrea Shoemer    |                                  |               |            |       |                               |
|                                               | Spieler 2: | Brigitte Muer 🗸   | nichts auswählen bei Partnersuch | 111           |            |       |                               |
|                                               | Spieler 4: | - V               |                                  |               |            |       |                               |
|                                               |            | Buchung           |                                  |               |            |       |                               |
|                                               |            |                   | Spielzeiten mit Partnersuch      | e:            |            |       |                               |
|                                               |            | Datum             | Zeit                             | Platz         | mitspielen |       |                               |
|                                               |            | 10.44.2015        | 08.00 · 09.00 Uhr                | 3             |            |       |                               |
|                                               |            | 14.44.2015        | 08.00 · 09.00 Uhr                | 2             |            |       |                               |
|                                               |            | 12.44.2015        | 18.00 - 19.00 Uhr                | 1             |            |       |                               |
|                                               |            |                   | Mitspielen                       |               |            |       |                               |
|                                               |            |                   |                                  |               |            |       |                               |

Im Auswahlmenü finden sich nur die Vereinsmitglieder, die zur Zeit keinen Platz reserviert haben. Fehlt der gewünschte Partner, liegt es daran, dass dieser bereits eine Reservierung getätigt hat. Der Name ist erst nach Ablauf dieser Reservierung wieder verfügbar.

#### c. Als Einzelspieler mit Gast

Möchte man sich mit einem Partner eintragen, dieser Partner ist aber kein Vereinsmitglied, muss man als Partner "Gast" auswählen:

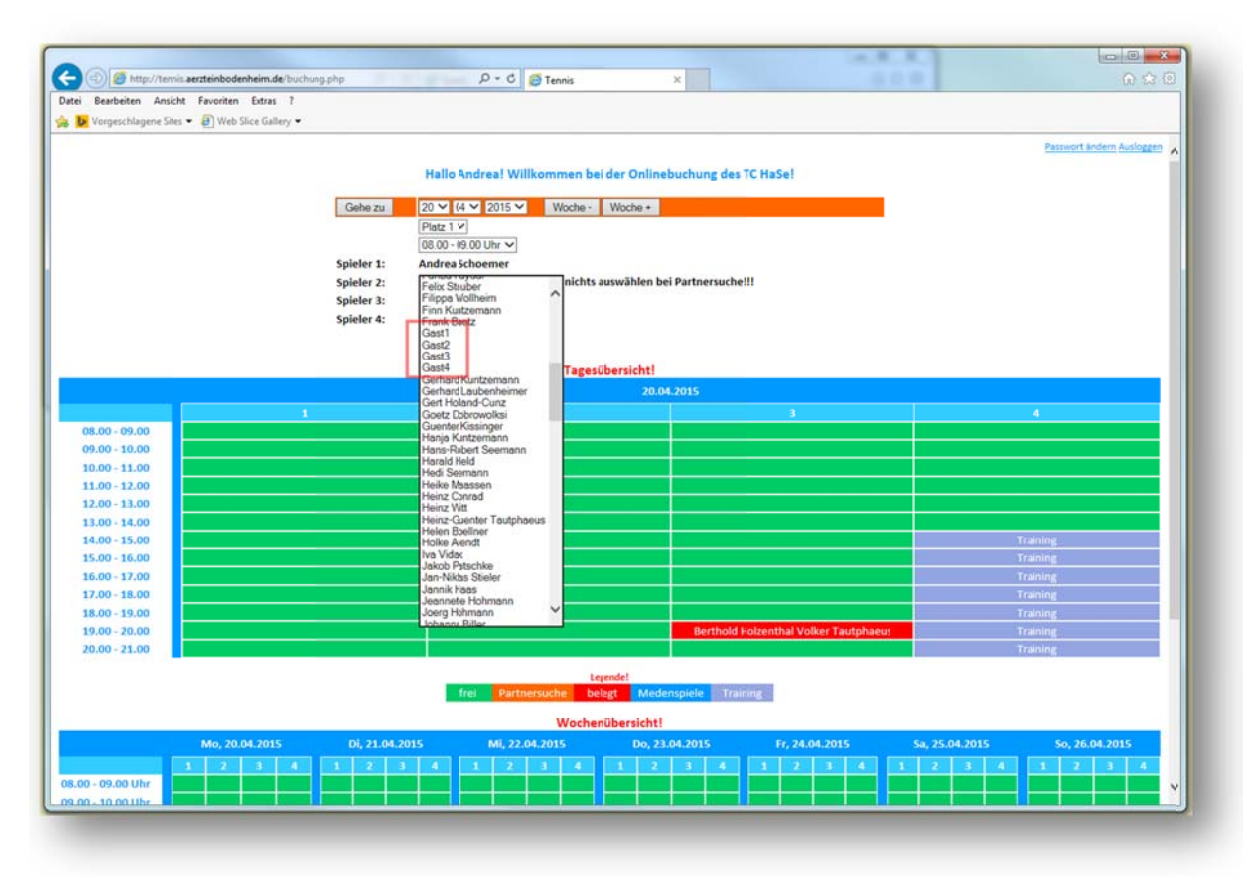

Für den Gast muss das Vereinsmitglied im Hüttenbuch einen Betrag von 6 EUR je Stunde eintragen

## d. Doppel

Möchte man den Platz für ein Doppel reservieren, wählt man einfach die gewünschten Partner im Auswahlmenü bei Spieler 2 bis Spieler 4 aus, die beim Doppel spielen möchten und bestätigt durch das Klicken auf BUCHUNG. Die Reservierung für Doppel gilt immer gleich für zwei aufeinander folgende Stunden. Auch hier gilt, dass nur die Vereinsmitglieder im Auswahlmenü zur Verfügung stehen, die zu dem Zeitpunkt keine gültige Reservierung haben.

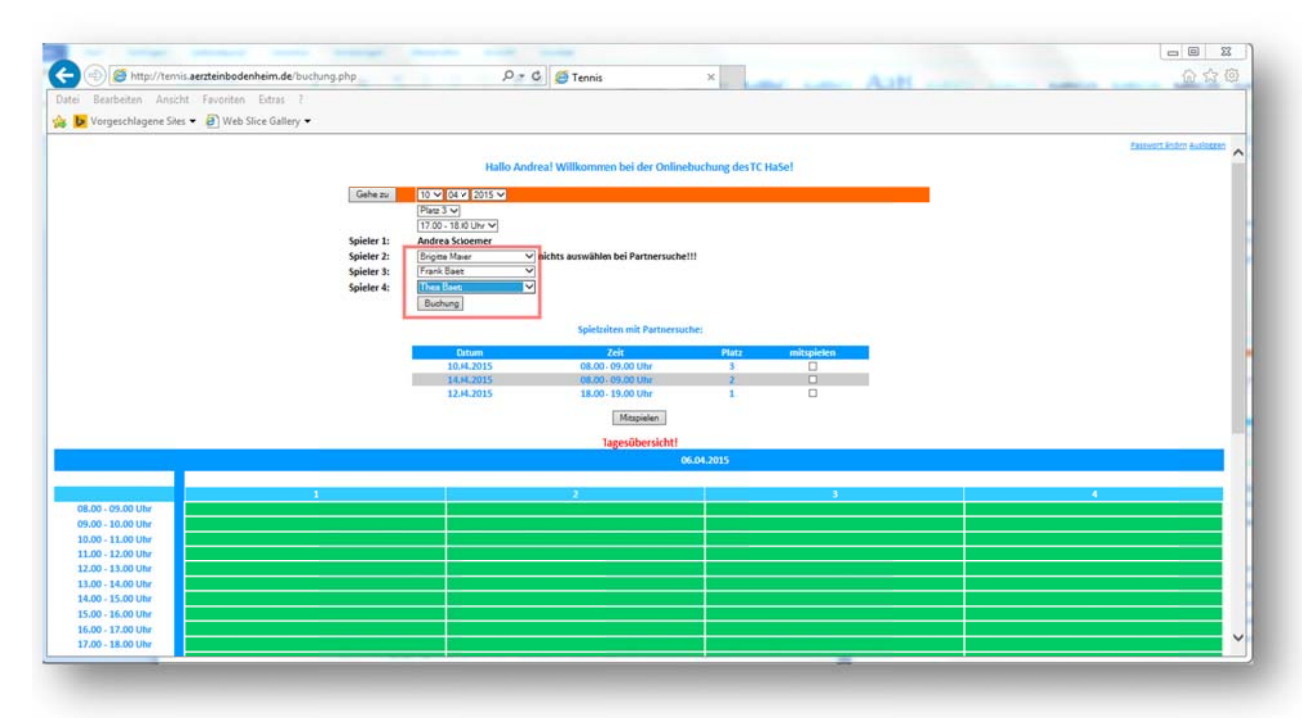

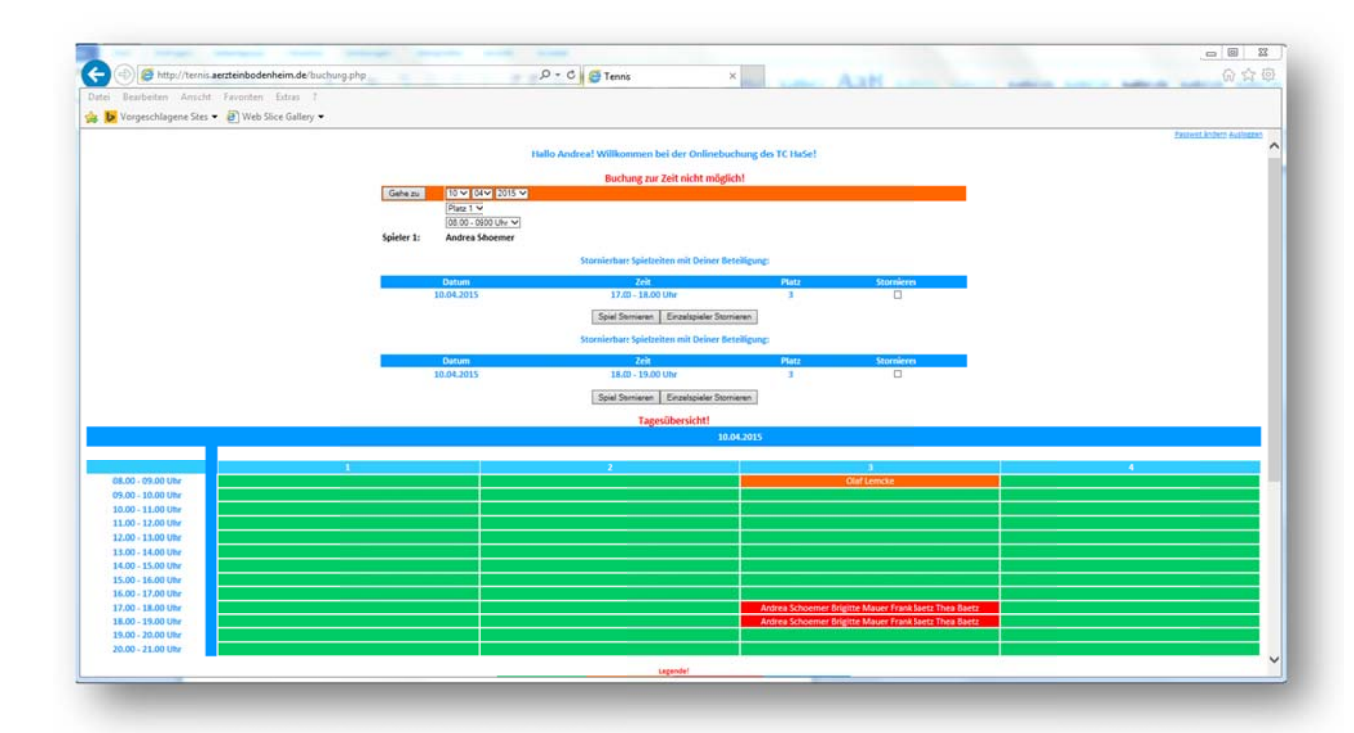

# 7. Platz stornieren

# a. Einen Spieler stornieren

Möchte man die eigene Reservierung stornieren, die anderen / der andere Spieler möchte aber weiterhin zu der reservierten Zeit spielen, kann man dies tun, indem man ein Häkchen bei STORNIEREN setzt und EINZELSPIELER STORNIEREN auswählt:

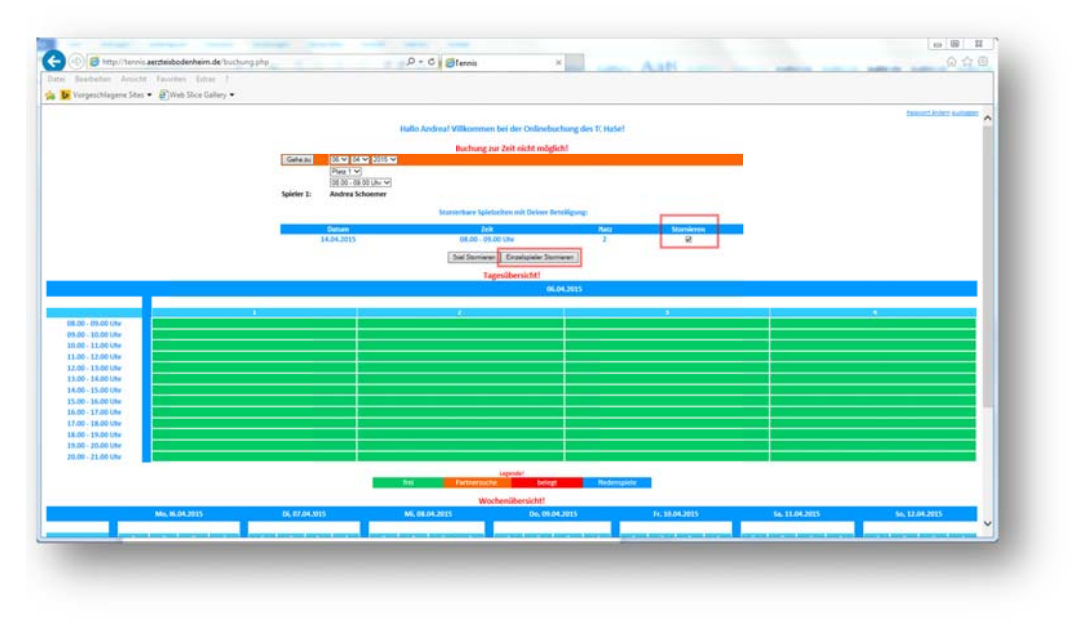

Anschließend ist diese Partie aufgelistet unter SPIELE MIT PARTNERSUCHE. Für die anderen Vereinsmitglieder besteht nun die Möglichkeit als Partner einzuspringen.

# b. Gesamte Reservierung stornieren

Steht fest, dass keiner der Spieler die Reservierung aufrechterhalten möchte, setzt man das Häkchen bei STORNIEREN und wählt SPIEL STORNIEREN:

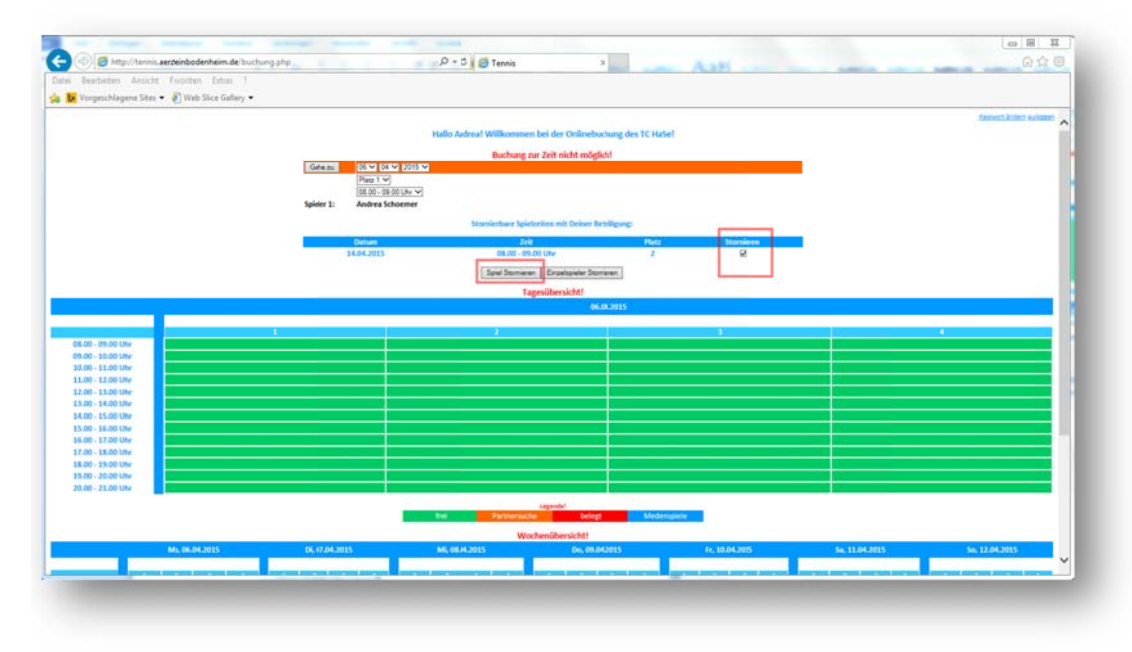

Anschließend steht der ursprünglich reservierte Platz wieder komplett zur Verfügung.

## 8. Fragen/Probleme

### a. Ich weiß nicht, ob ich bereits einen Platz reserviert habe

Nach dem Einloggen kann man direkt erkennen, ob man bereits eine aktuelle Reservierung hat. Zum einen steht ganz oben, dass eine Reservierung zurzeit nicht möglich ist, zum anderen werden darunter die Partien mit eigener Beteiligung aufgeführt, die stornierbar sind. So erkennt man auch, zu welchem Termin die Reservierung vorliegt:

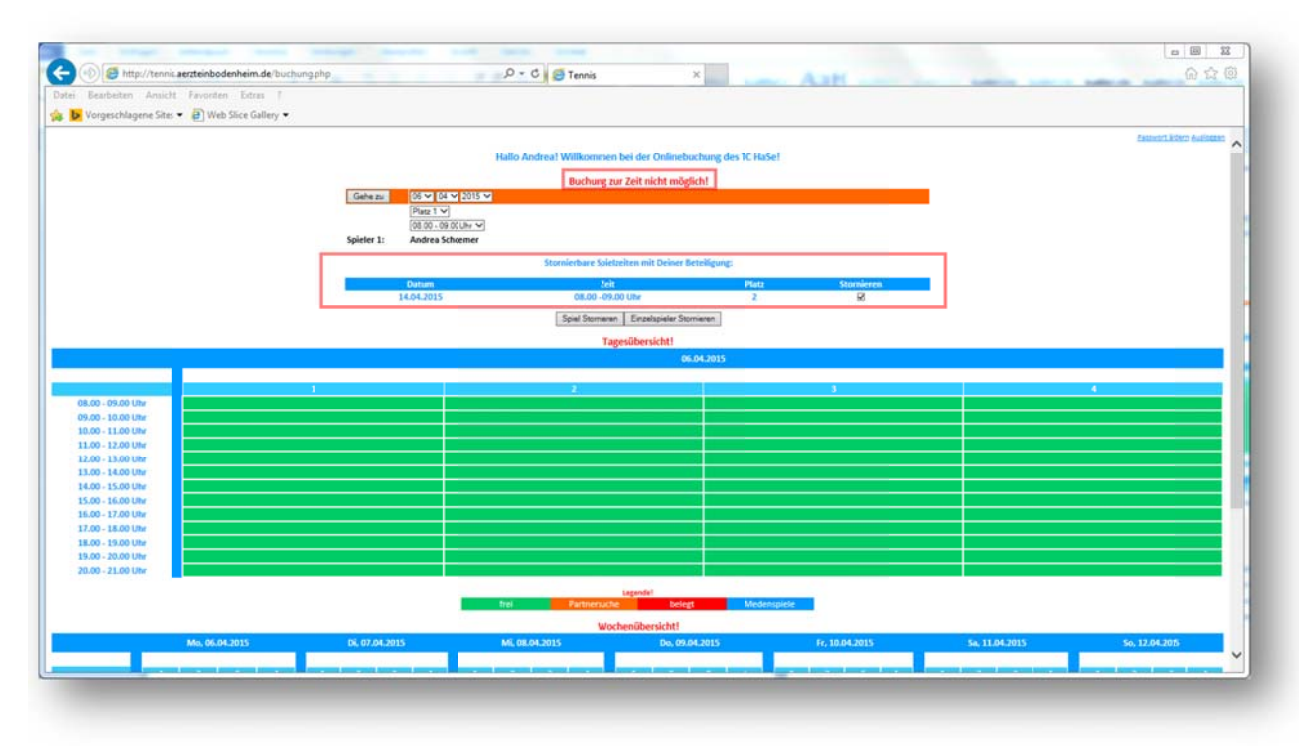

#### b. Mein gewünschter Partner steht im Auswahlmenü nicht zur Verfügung

Wenn ein Vereinsmitglied im Auswahlmenü nicht zur Verfügung steht, liegt das daran, dass der Mitspieler bereits eine andere Reservierung getätigt hat. Erst nach Ablauf dieser Spielzeit kann man den Spieler auswählen.

#### c. Ich habe mein Passwort vergessen

Fall man sein Passwort vergessen hat, muss man sich an Thilo Franke (thilofranke@icloud.com)wenden.